## Projet 2 : De la Terre à Mars ...

TECHNOLOGIE : Comment simuler le décollage de la fusée

<u>A la fin de cette activité tu sauras :</u>

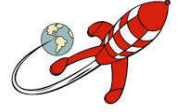

## Repérer et comprendre la communication et la gestion de l'information Mobiliser des outils numériques

Connaissances : Algorithme, Boucle, Condition

| Avant de construire nos fusées à eau, nous allons simuler le vol de celle-ci.             |                  | D              |
|-------------------------------------------------------------------------------------------|------------------|----------------|
| Notre simulation devra respecter l'algorithme suivant :                                   | ~                |                |
| « Si le signal de départ est donné alors la fusée décollera en suivant la trajectoire ci- | A                | Descente sous  |
| contre.                                                                                   |                  | parachute      |
| Si son point culminant est atteint alors son parachute s'ouvrira et elle redescendra en   | Départ sur rampe | Base de retour |
| direction de sa base de retour. Si celle-ci est atteinte alors la fusée s'immobilisera. » | rðhur            |                |
|                                                                                           | -                |                |

1 - Trouve une définition du mot Algorithme :

2 - A partir de la vidéo compléte l'image avec les mots suivants :

*Zone des blocs, Sprite, zone de programmation, zone de visualisation, zone de configuration du Sprite, zone de configuration de la scène.* 

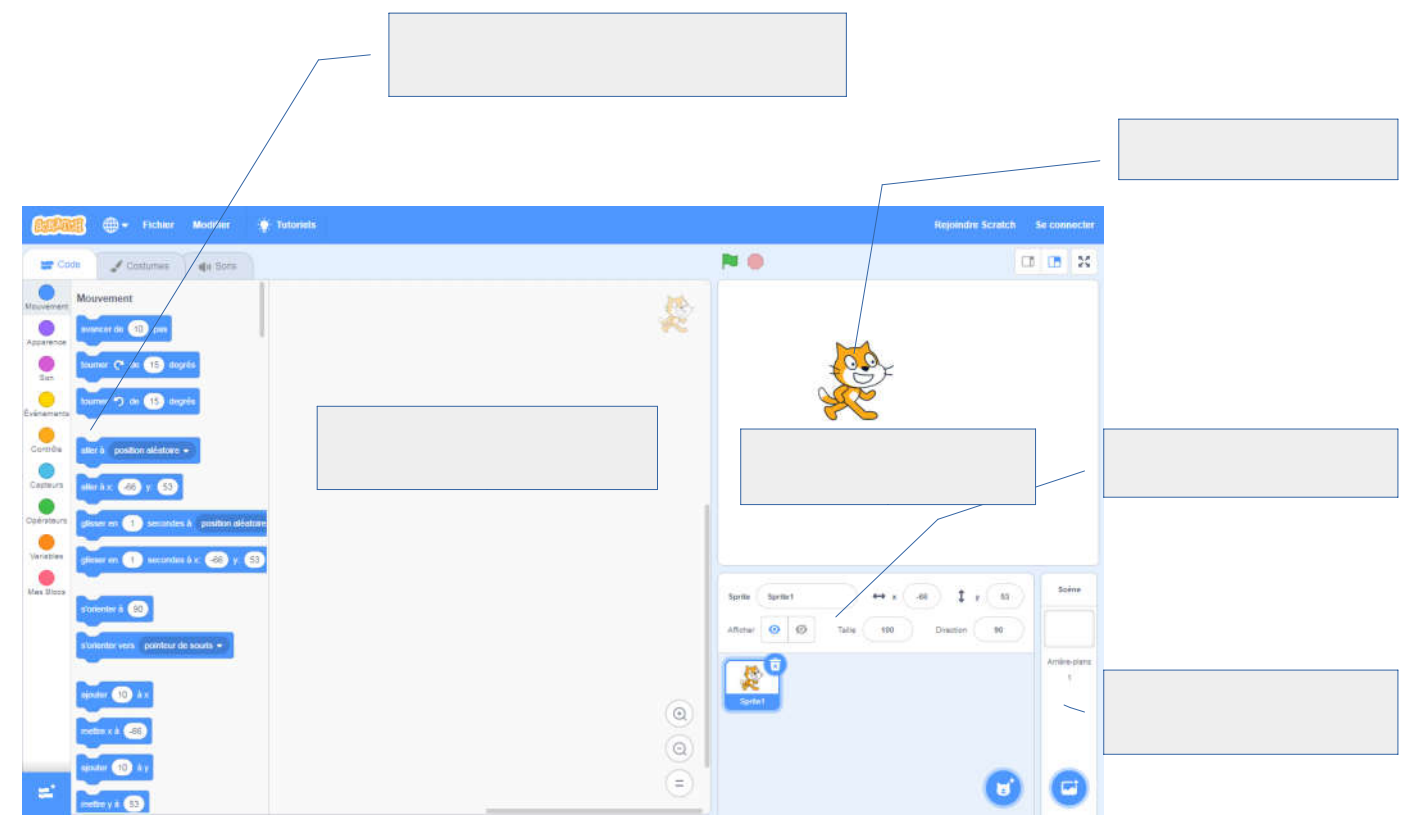

3 – Dans la partie CODE, de combien de famille de blocs dispose-t-on dans Scratch ?

4 – Compléter le tableau suivant en indiquant le nom de chaque famille de blocs, *(la première ligne est déjà complétée)* 

| Nom de la famille de blocs | Couleur associée |
|----------------------------|------------------|
| mouvement                  | Bleu             |
|                            |                  |
|                            |                  |
|                            |                  |
|                            |                  |
|                            |                  |
|                            |                  |
|                            |                  |
|                            |                  |

5 - Comment s'appelle les personnages dans Scratch ?

6 - Comment se nomme les différentes apparence d'un personnage ?

7 – Cliquer sur

(en bas à droite) pour changer l'arrière plan.

A quel dessin correspond l'arrière plan LIGHT ? Dessine cette arière plan :

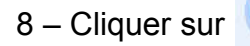

pour changer le Sprite.

 A quel dessin correspond le sprite Kiran ? Dessnie ce Sprite :

E